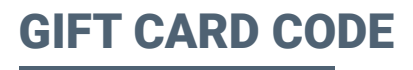

This is how the gift card looks like. The most important information is **the gift card code**.

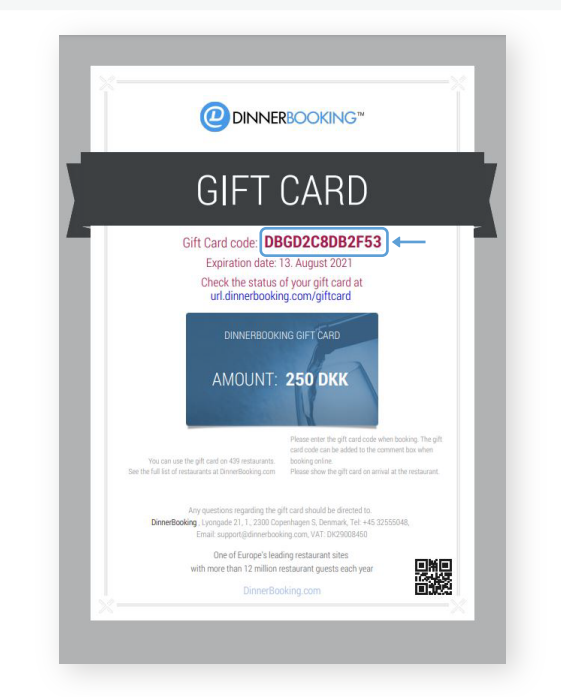

## **STEP 1**

Go to "Show gift card" at the bottom of your program.

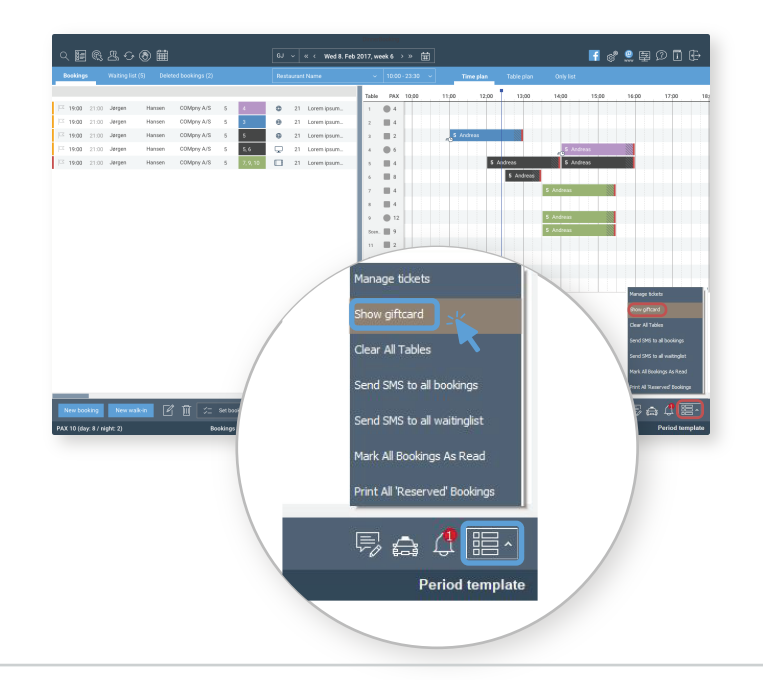

## **STEP 2**

- Enter the gift card code and click "Check". You can now see the amount left on the gift card.
- Add the amount the guest has spent and click
  "Mark as Used".
- Now you are done!

The guest has paid for the dinner by using the DinnerBooking gift card.

Note: an automatically payout is processed every Monday after the gift card is redeemed.

| Chec             | ж |
|------------------|---|
| Giftcard details |   |
| Amount left      |   |
| ls Valid         |   |
| Creation date    |   |
| Expiration date  |   |
| Code             |   |
| Initial amount   |   |
| Spend:           |   |